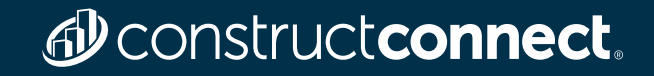

# Denstructeonnect.

ConstructConnect Project Intelligence for Hospitality

**Quick Start Guide** 

- We asked our customers what features they used most often in their previous platform. Based on that information, we will review how to achieve those same actions in your new platform.
- For an in-depth product walk-through, we host a webinar that reviews all the features and functions included in your new ConstructConnect account. You can <u>register here</u>.

Register for Live Training 👆

- In this training guide, we will cover how to:
  - Update your profile
  - Find and run your saved searches
  - Create keyword, project title and company searches
  - Watch/track projects and companies
  - Set up email notifications

# Denstruct Construct Connect

 When you first log in you will be prompted to complete your profile. Your profile is in the top right-hand corner of any screen, just click on 'You and Your Company'. You can update your company contact info and add a web link for lodging. Be sure to save!

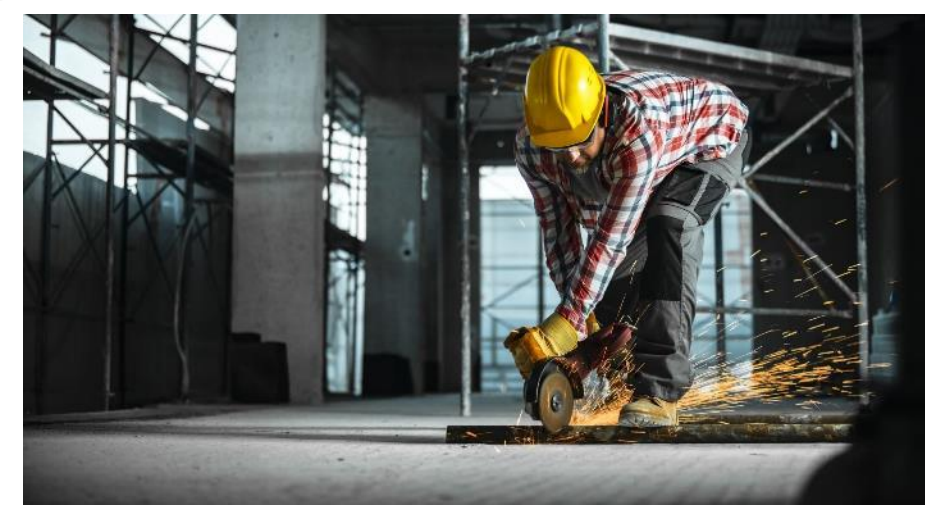

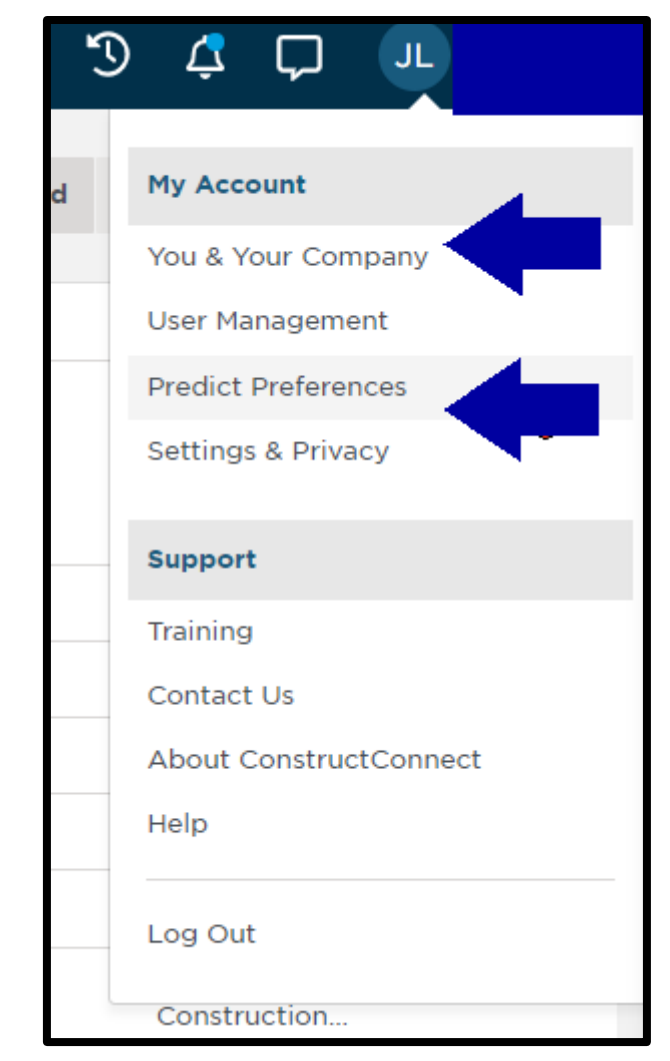

Construct**connect**.

## • By setting up your Predict Preferences you will be matched with projects that are most relevant to you.

#### **Predict Preferences**

**Reset Preferences** 

Help us determine whether a project is a good match for you by filling in the information in each section.

| Trades<br>What trades do you perform?<br>Common Work Results for Concrete<br>Cast-in-Place Concrete<br>Precast Concrete<br>Precast Concrete<br>Concrete Forming<br>and Accessories<br>Concrete Forming<br>and 22 more                    | Service Area                                | Huntington<br>Charlestone<br>Kingsport                                      | es<br>th<br>is - Grove Cit Bilbrey Construction, Inc<br>tion Insight, L Geiler Company<br>vestigation Graybach LLC<br>th Judy Construction Company, Inc.<br>Lewis Contractors<br>Mark Spaulding Construction Company<br>and 6 more |
|----------------------------------------------------------------------------------------------------|---------------------------------------------|-----------------------------------------------------------------------------|----------------------------------------------------------------------------------------------------|
| Building Use         Amusement and Recreation         Arenas / Stadiums         Bridges / Tunnels         Casino         Clubhouse / Community Centers         Communication         Conference / Convention Centers         and 44 more | Project Status<br>GC Bidding<br>Sub-Bidding | Project Sector<br>Private<br>Public - City<br>Public - County<br>and 2 more | Project Value<br>\$0 to \$100+ Million                                                                                                    |

- How to Find and Run your Saved Searches
- In your previous platform, you could access your Saved Searches in 2 ways:
  - Click on your search from your <u>Dashboard</u> or
  - Use the <u>Search Tab</u> drop down

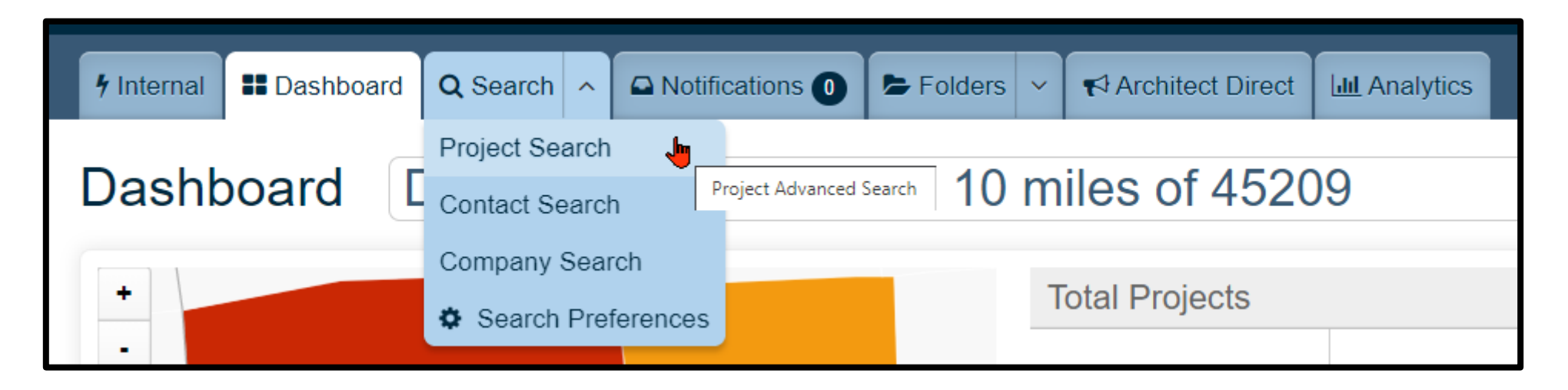

#### Construct connect.

#### How to Find and Run your Saved Searches

 To access your Saved Searches in your new ConstructConnect platform, move your cursor down the Left Blue Bar and hover over the "Magnifying Glass" symbol.

| Projects   Search for Keywords, Details, or Project IDs |       |
|---------------------------------------------------------|-------|
| Recent Searches                                         | Clear |
| No recent searches                                      |       |
| Saved Searches                                          |       |
| Concrete Forming - Technical Specs                      |       |
| Concrete Reinforcing                                    |       |
| My Predict Preferences                                  |       |
| terrent formal formation                                |       |

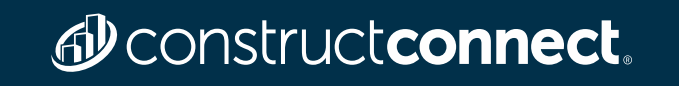

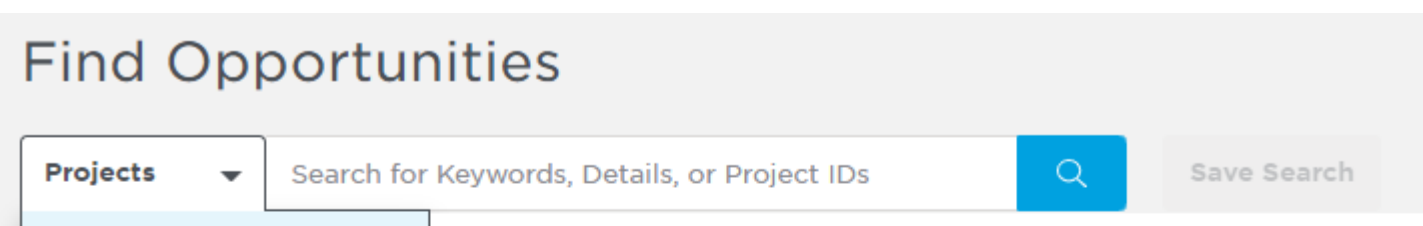

| <ul> <li>Title</li> <li>Description</li> <li>Documents</li> <li>Companies</li> <li>Search Type</li> <li>Exact           Smart</li> </ul> | Projects                      |
|----------------------------------------------------------------------------------------------------|-------------------------------|
| <ul> <li>Description</li> <li>Documents</li> <li>Companies</li> <li>Search Type</li> <li>Exact           Smart</li> </ul>                | Title                         |
| <ul> <li>Documents</li> <li>Companies</li> <li>Search Type</li> <li>Exact</li> <li>Smart</li> </ul>                                      | Description                   |
| <ul> <li>Companies</li> <li>Search Type</li> <li>Exact • Smart</li> </ul>                                                                | Documents                     |
| Search Type<br>C Exact Smart                                                                                                    | <ul> <li>Companies</li> </ul> |
| Search Type<br>C Exact O Smart                                                                                                    |                               |
| 🔾 Exact 💿 Smart                                                                                                    | Search Type                   |
|                                                                                                    | 🔾 Exact 🛛 🧿 Smart             |
|                                                                                                    |                               |

- Search type "Smart" = will search for variations of your words while "Exact" will only give results exactly as you typed it. You may remember you had these same choices on your previous platform.
- <u>Project Title -</u> Change to Projects Title This will look for the keywords throughout the project title.
- <u>Company Search -</u> Change dropdown to Companies This will allow you to search for companies throughout your subscription region or companies listed on projects throughout your subscription region. Enter company name or
  - Leave blank and use filters for a list of companies.

#### Denstruct connect.

#### • Filter Search

- Searches can also be done by selecting any filters you'd like from the menu on the left side that would be relevant to projects you want to see in your results.
- \*Pro Tip\*
  - You do not have to pick an option for each filter. If you leave a filter blank, you will just get results from every option within that filter.

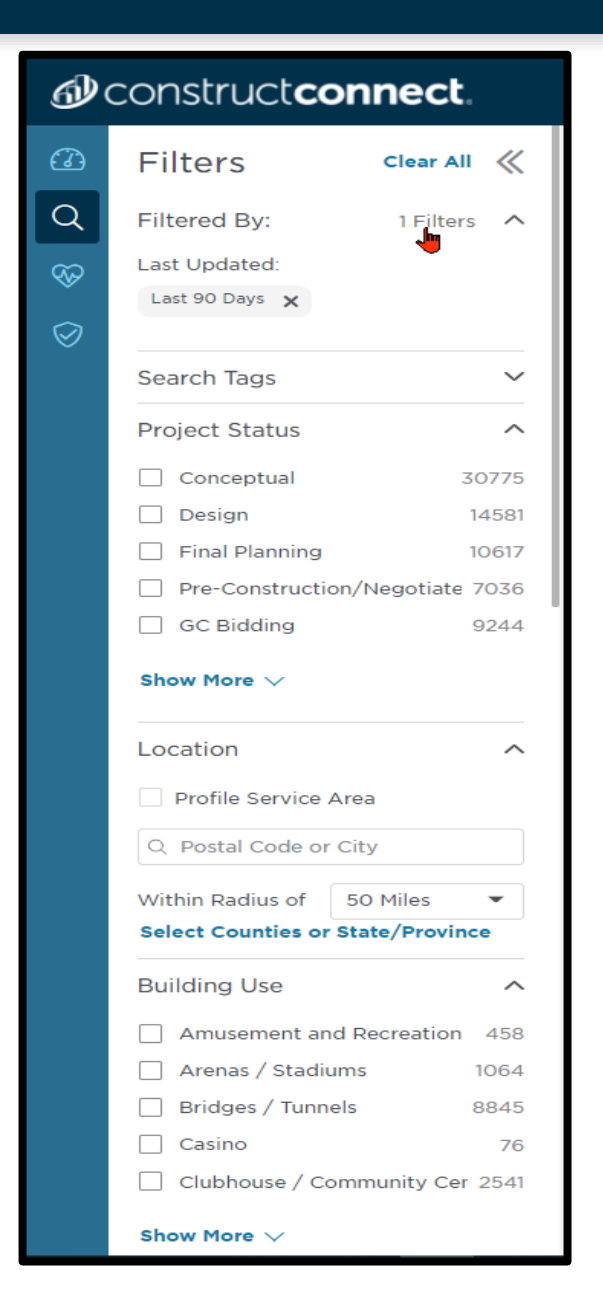

Save a Search

 You can save the search by selecting Save Searches to the right of the Search bar.

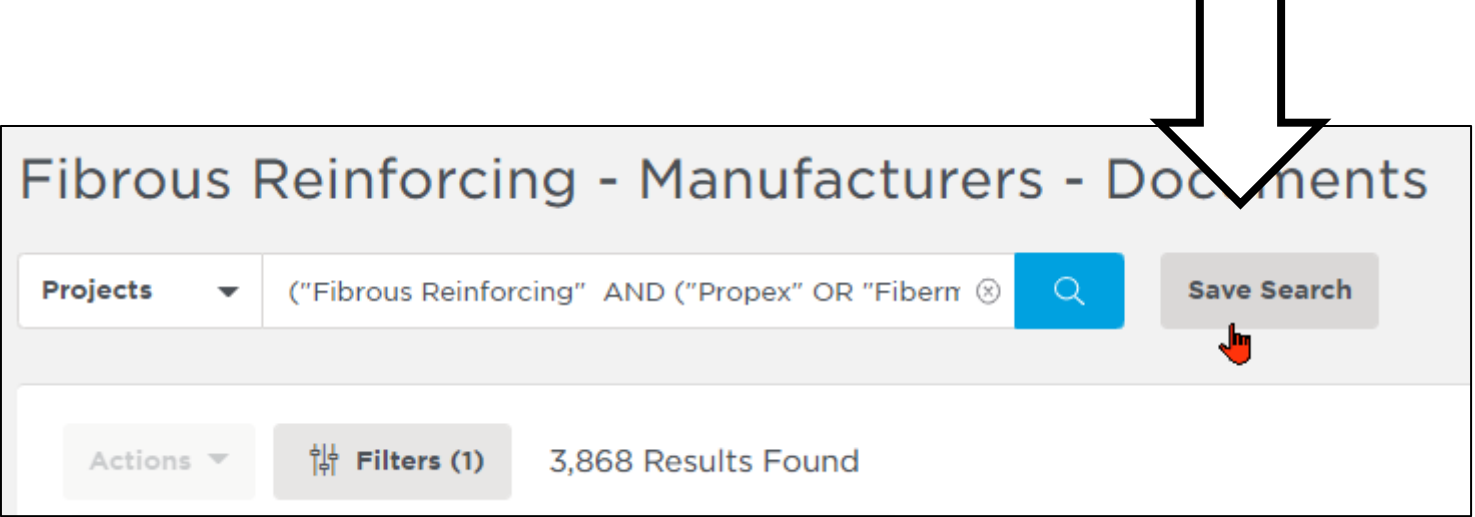

Construct connect.

#### Save project Search X Name\* Fibrous Reinforcing - Manufacturers - Documents $\otimes$ Create Search Tag Pick a Color Applied Filters Keyword: 'ribrous keiniording AND ( Propex OK Fibermesh" OR "Buckeye Tech... 🗴 Clear Save As New Search Cancel Save

When you save a project search you can:

Construct connect.

- Name each of your searches
- Give that search a search tag
- Save as a New Search or
- Save your updates

Construct connect.

#### Instead of tabs across the top of a project, information is clearly and concisely presented

| Events                       |                                                                 | Documents                                                                                                    |                                                                                                    |                                                                                                    |                                                                                                    |
|------------------------------|-----------------------------------------------------------------|----------------------------------------------------------------------------------------------------|----------------------------------------------------------------------------------------------------|----------------------------------------------------------------------------------------------------|----------------------------------------------------------------------------------------------------|
| Pre-bid Meeting              | May 27, 2021 @ 10:00am CT                                       | View/Download Docume                                                                                                    | Send To Takeoff                                                                                                    |                                                                                                    |                                                                                                    |
| Bid Date                     | Jun 17, 2021 @ 2:00pm CT                                        | 60                                                                                                    | 15                                                                                                    | C                                                                                                    | 0                                                                                                    |
| Start Date                   | Aug 16, 2021                                                    | Plans                                                                                                    | Specifications                                                                                                    | Addenda                                                                                                    | Other                                                                                                    |
| End Date                     | Feb 1, 2022                                                     |                                                                                                    |                                                                                                    |                                                                                                    |                                                                                                    |
| Details                      |                                                                 | Location                                                                                                    |                                                                                                    |                                                                                                    |                                                                                                    |
| Project ID<br>Solicitation # | 4374559<br>19127                                                | 15000 Hwy 115, Little Falls,                                                                                                    | MN 56345 US                                                                                                    |                                                                                                    | Show Map 🗸                                                                                                  |
| Bid Type<br>Sector           | Post-Bid<br>Open GC Bidding<br>Public - State/Provincial        | Description                                                                                                    |                                                                                                    |                                                                                                    |                                                                                                    |
| Value<br>Set Asides          | \$2,899,306 F<br>HUB (0%)<br>MBE (0%)                           | Renovation of a military fac<br>facility. This Project Is for P<br>specialized training venues<br>tracks, link of rail card on t | cility in Little Falls, Minnesota<br>Prime Bidders Only The Proje<br>5. Build-out for a railroad trair<br>the tracks, rail car partially off | a. Completed plans call for t<br>ct consists of the construct<br>ning venue, which shall inclu<br>f track or derailed entirely. | the renovation of a military<br>ion of a facility with<br>ude installation of railroad<br>o Build-out for a |
| Bonds                        | WBE (0%)<br>Bid (5.0 %)<br>Perf. (100.0 %)<br>Payment (100.0 %) | Show More $\lor$                                                                                                    |                                                                                                    |                                                                                                    |                                                                                                    |
|                              |                                                                 |                                                                                                    |                                                                                                    |                                                                                                    |                                                                                                    |

#### Watch icon

In the top left of the project, you'll notice the star. When you select the star, that
project will be added to your Watch List. You'll now be notified of any changes
to those projects.

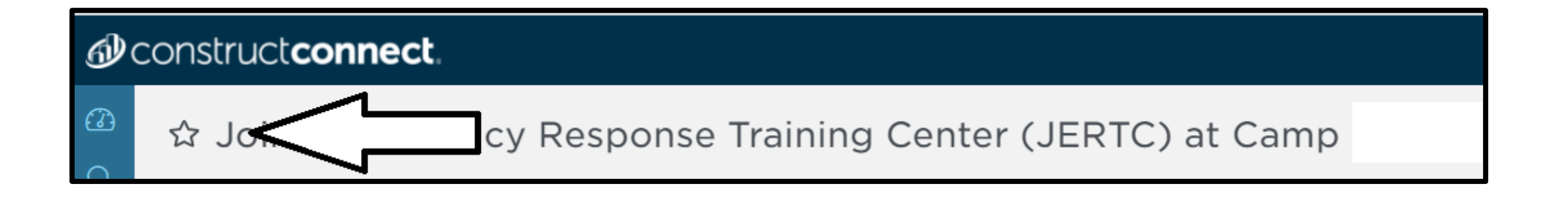

#### Watch List

 You can find all projects you're watching by selecting the heartbeat icon and watch list. On your previous platform you had the availability to select what folders you would like to place projects in. Now all your projects and companies you're watching will be found in one central location

| Construct connect. |            |            |  |
|--------------------|------------|------------|--|
| (3)<br>(3)         | ☆ Provide  | Water      |  |
| &∂                 | Task List  | ence       |  |
| $\oslash$          | Watch List | 12:00am ET |  |

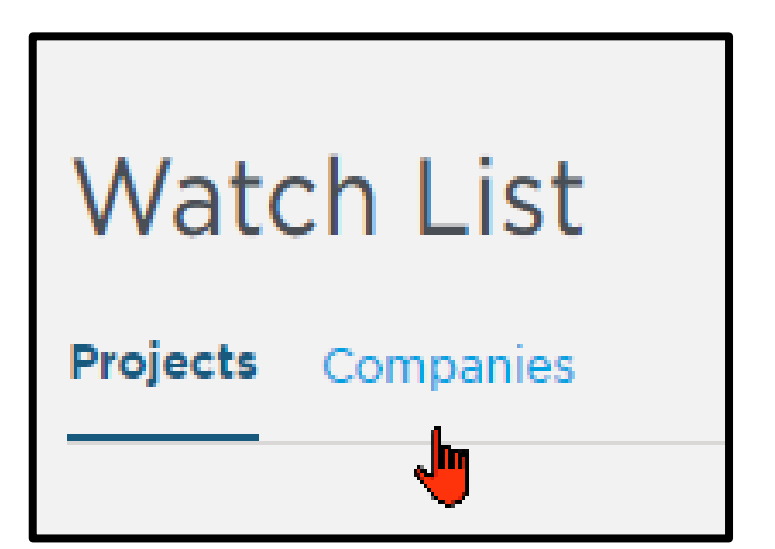

#### Setting and Privacy

- Here you can decide how you'd like to receive each type of notification.
- Pro Tip\* Watching Projects will allow you to be notified of when a contractor has been selected for that project

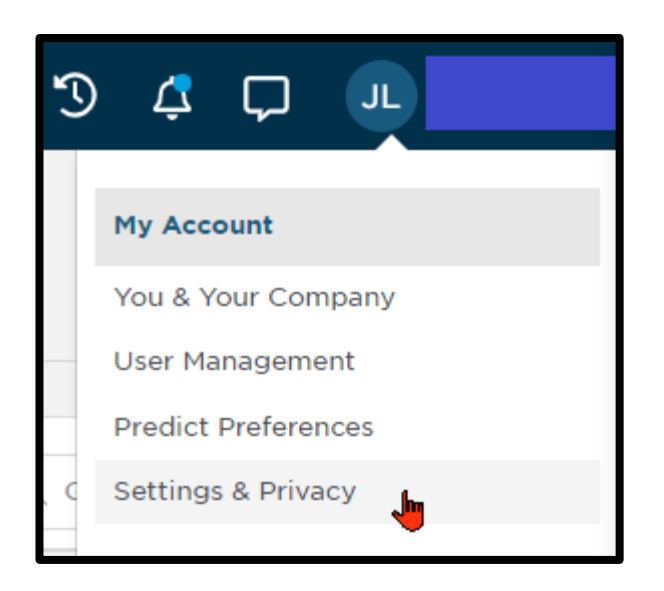

| Settings      | & | Privacy |
|---------------|---|---------|
| Notifications |   |         |

#### Live Chat

• You can click on the live chat Speech Bubble in the top right-hand corner for Customer Support.

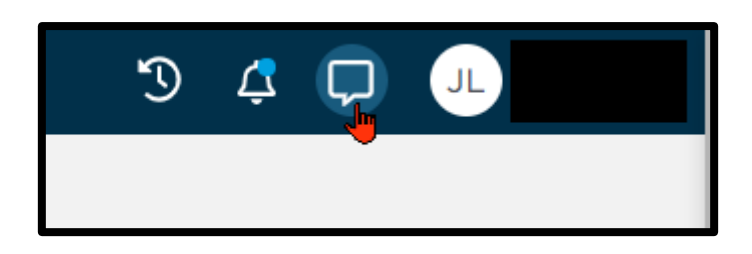

- Training
- Select Training from the drop down under your name to be taken to our Training Resource Page.

## Questions? 800-364-2059 training@constructconnect.com

Construct**connect**.